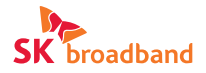

# GIGA 유무선 공유기 Quick Manual

## GW-ME611R[Wi-Fi 6]

이 안내서는 GW-ME611R을 설치하는 방법을 알려드립니다. 사용자는 제품 취급 전에 반드시 본 안내서를 잘 읽은 후 지침에 따라 제품을 바르게 사용해 주십시오.

### 제품 구성품

유무선 공유기를 사용해 주셔서 감사합니다. 포장 해체 후 아래와 같은 구성물을 확인하고 문제가 있을 경우 고객센터(106번)로 연락 주시기 바랍니다.

GW-ME611R 본체 1대 (안테나 2개 포함) 랜 케이블 (RJ-45) 1개 (Cat.5e) 전원 공급용 어댑터 (DC 12V/2A) 1개 매뉴얼

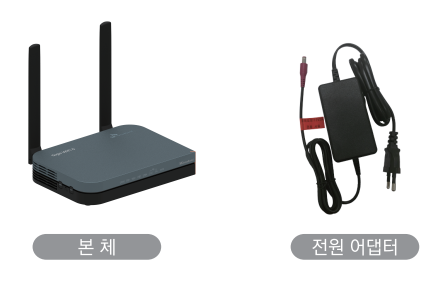

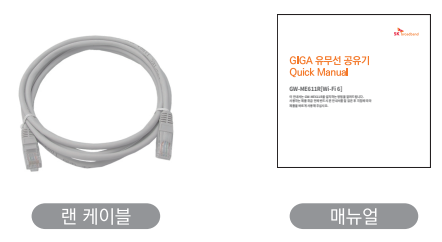

| GW-ME611R 표시 안내 |  |
|-----------------|--|
|-----------------|--|

1) 전면부

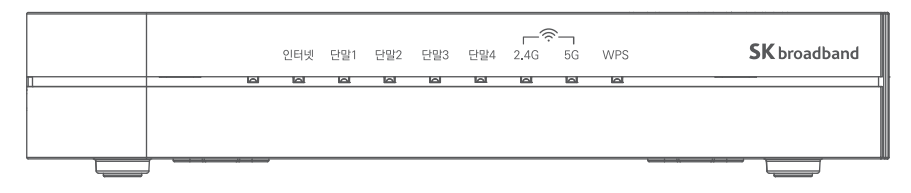

#### LED 상태 설명

| 표시명  | 색상  | 기능                                                                             |
|------|-----|--------------------------------------------------------------------------------|
| 전원   | 오렌지 | 전원이 정상적으로 공급되면 켜집니다.                                                           |
| 인터넷  | 오렌지 | 인터넷 연결 상태를 표시합니다. 데이터를 주고받거나 인터넷 연결이 정상적일 때 LED가 깜빡 거립니다.                      |
| 단말1  | 오렌지 | PC와 연결 상태를 표시합니다. 데이터를 주고받거나 인터넷 연결이 정상적일 때 LED가 깜빡 거립니다.                      |
| 단말2  | 오렌지 | PC와 연결 상태를 표시합니다. 데이터를 주고받거나 인터넷 연결이 정상적일 때 LED가 깜빡 거립니다.                      |
| 단말3  | 오렌지 | PC와 연결 상태를 표시합니다. 데이터를 주고받거나 인터넷 연결이 정상적일 때 LED가 깜빡 거립니다.                      |
| 단말4  | 오렌지 | PC와 연결 상태를 표시합니다. 데이터를 주고받거나 인터넷 연결이 정상적일 때 LED가 깜빡 거립니다.                      |
| 2.4G | 오렌지 | 무선랜 사용 상태를 표시합니다. 데이터를 주고받거나 무선랜이 동작하면 LED가 깜빡 거립니다.                           |
| 5G   | 오렌지 | 무선랜 사용 상태를 표시합니다. 데이터를 주고받거나 무선랜이 동작하면 LED가 깜빡 거립니다.                           |
| WPS  | 오렌지 | WPS 동작 상태를 표시합니다. WPS 연결 대기중에는 LED가 깜빡 거립니다.<br>WPS 연결이 완료되거나 120초 경과 후 소등됩니다. |

2) 측면 및 후면부

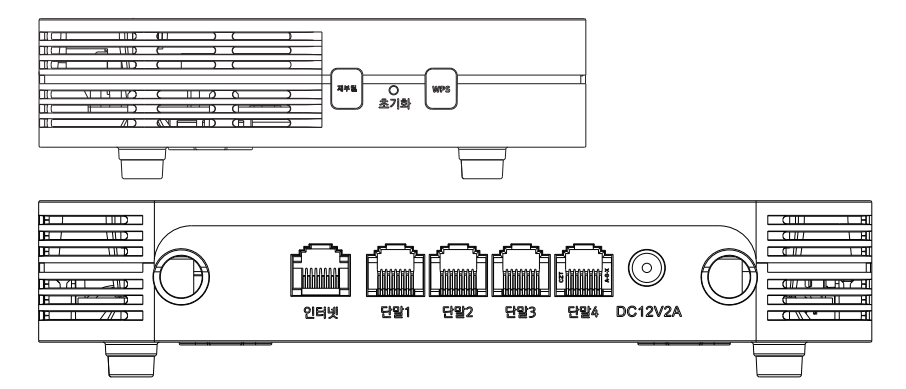

인터페이스 설명

| 명칭     | 표시명     | 기능                                |
|--------|---------|-----------------------------------|
| 전원 입력  | DC12V2A | 유무선 공유기 전용 전원 어댑터의 입력 포트입니다.      |
| WAN 포트 | 인터넷     | 인터넷 망과 연결하는 포트입니다.                |
| LAN 포트 | 단말1     | PC와 연결하는 포트입니다.                   |
| LAN 포트 | 단말2     | PC와 연결하는 포트입니다.                   |
| LAN 포트 | 단말3     | PC와 연결하는 포트입니다.                   |
| LAN 포트 | 단말4     | PC와 연결하는 포트입니다.                   |
| 재부팅 버튼 | 재부팅     | 유무선 공유기의 재부팅을 위한 버튼입니다.           |
| 초기화 버튼 | 초기화     | 초기화 버튼을 5초 이상 길게 눌렀을 때 공장 초기화됩니다. |
| WPS 버튼 | WPS     | WPS 연결 동작을 위한 버튼입니다.              |

3) 하단부 라벨 설명

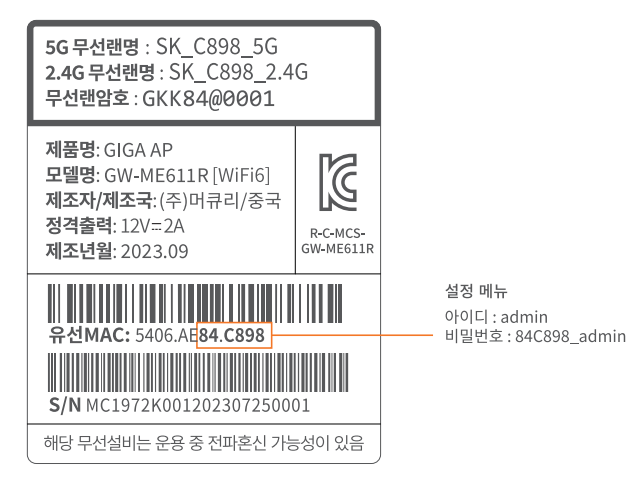

4) 사용 주파수

802.11b/g/n/ax : 2400 ~ 2483.5 MHz

802.11a/n/ac/ax: 5150 ~ 5850 MHz

※ 사용 주파수는 기능 및 성능 향상을 위해 변경될 수 있습니다.

### 광랜 이용 시 설치 방법

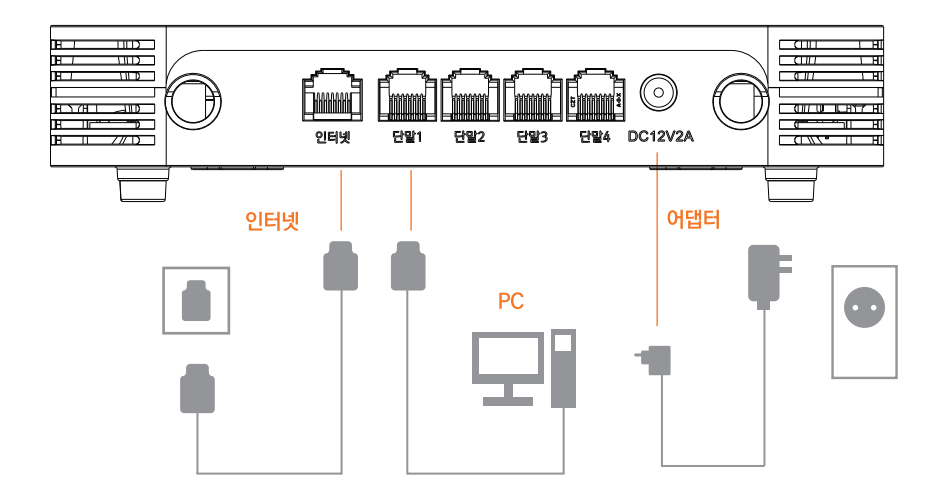

1) 랜 케이블을 이용하여 AP의 인터넷 포트에 직접 연결합니다.

2) 댁내에서 사용하는 PC, 셋탑박스 등을 AP의 단말 1~4 포트에 연결합니다.

### VDSL, ONT, Cable Modem 이용 시 설치 방법

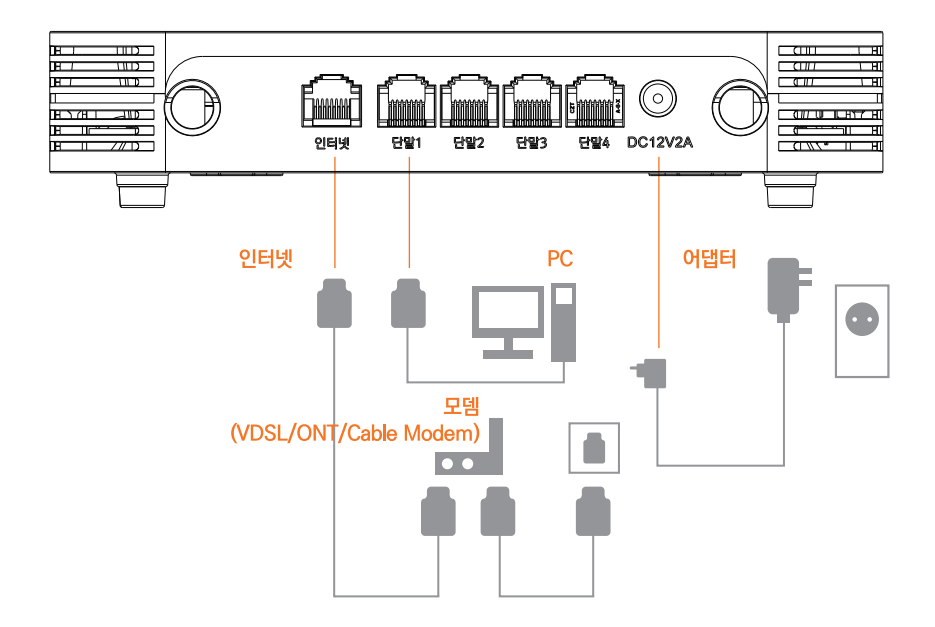

### 설정 메뉴 들어가기

유무선 공유기에 연결된 컴퓨터에서 웹브라우저를 실행 후 http:// 192.168.45.1 또는 wifi.skbroadband.com을 입력합니다.

| <br>SK broadband                              |  |
|-----------------------------------------------|--|
| 아이디                                           |  |
| 비밀번보                                          |  |
| 아래의 이미지를 입력하세요.                               |  |
| bm5pi6 C                                      |  |
| 자동입력방지문자                                      |  |
| ① 로그인                                         |  |
| 제품명: GW-ME611R<br>펌웨이버전: 0.00.15<br>동작모드: NAT |  |
| 자동부팅시간: 2023-07-07(금) 04:43<br>매유열 다운로드       |  |
| © Mercury, Inc. All rights reserved.          |  |
|                                               |  |

사용자 아이디는 admin이며 비밀번호는 **유선 MAC 주소 뒤 6자리\_admin입니다. 유선 MAC 주소 뒤 6자리에서 영문은 모두 대문자**입니다. (4 Page 참고) 보안을 위해 비밀번호 변경을 권고합니다.

#### 08 GW-ME611R 매뉴얼

### WiFi 설정

#### 1) WiFi 기본 설정

#### WiFi 설정

| WiFi 동작을 위한 기본 정보를 설정합니<br>※ 주의 (WiFi 동작을 위한 정보 변경 시 | I다.<br>연결되어 있는 단 | 같의 서비스가 잠시 중단 | 됩니다.) |  |  |  |
|------------------------------------------------------|------------------|---------------|-------|--|--|--|
| = WiFi 기본 설정                                         |                  |               |       |  |  |  |
| WIG TER                                              | 5GHz             |               |       |  |  |  |

| WH UN    | 5GHZ V   |
|----------|----------|
| 채널 대역쪽   | _200HHz  |
| 채널       | Auto v   |
| AX 모드 설정 | ⊛On _Off |
|          | 48       |

구형 단말에서 SSID가 안 보이는 경우 AX 모드 설정을 off로 변경하기 바랍니다.

#### 2) WiFi 보안/인증 설정

| = WiFi 보안/인증 설정                                                                                                    |         |                           |  |            |        |   |  |
|----------------------------------------------------------------------------------------------------|---------|---------------------------|--|------------|--------|---|--|
| ※ 변경규칙<br>영대문자, 영소문자, 특수문자, 순자 등 3개 이상 조합으로 6차리 이상<br>영대문자, 영소문자, 특수문자, 순자 등 2개 이상 조합으로 10차리 이상<br>연속 또는 동일만 문자, 숫자가 4개 이상 포함하지 않게 해 주세요.<br>· SG 전등 SSID 인명 방법은 EGMANE 전열 상택 에서 변경이 분가능합니다. |         |                           |  |            |        |   |  |
| SSID 설명                                                                                                    |         | 암호화 Key                   |  | 인증 방법      | 암호화 방법 |   |  |
| SK_WIFIGIGA7001_5G                                                                                                    | 5G 전용   | ASCII (8~63 characters) ~ |  | WPA2-PSK V | AES    | ~ |  |
| SK_WiFiGIGA7001_2.4G                                                                                                    | 2.4G 전용 | ASCII (8~63 characters) ~ |  | WPA2-PSK V | AES    | ~ |  |

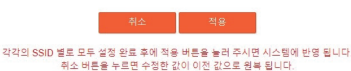

기본 설정 → WiFi 설정 → WiFi 보안/인증 설정에서 WiFi SSID와 접속 비밀번호를 변경할 수 있습니다.

### 설정 메뉴 비밀번호 변경

| <ul> <li>비밀번호 변경</li> <li>변경 규칙:</li> <li>영대문자 영소문자,특수</li> <li>양대문자,영소문자,특수</li> <li>연속 또는 동일한 문자, 숙사용 불가: (#), (%), (1, 1</li> </ul> | 문자,순자 중 3개 이상 조합으로 6자리 이상<br>문자,순자 중 2개 이상 조합으로 10자리 이상<br>문가 3개 이상 포함해지 참게 해 주세요.<br>▷  ∏ ∏ |
|----------------------------------------------------------------------------------------------------|----------------------------------------------------------------------------------------------|
| 변경 ID                                                                                                    | admin                                                                                        |
| 현재 비밀번호                                                                                                    |                                                                                              |
| 새 비밀번호                                                                                                    |                                                                                              |
| 새 비밀번호 확인                                                                                                    |                                                                                              |
|                                                                                                    | <del>전8</del>                                                                                |

고급 설정 → 관리 → 시스템 관리 → 비밀번호 변경에서 설정 메뉴 접속 비밀번호를 변경할 수 있습니다.

### 재부팅

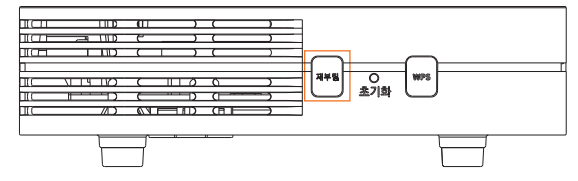

재부팅 버튼을 누르면 유무선 공유기가 다시 시작합니다.

#### 10 GW-ME611R 매뉴얼

초기화 버튼을 5초 이상 길게 눌렀을 때 공장 초기화됩니다.

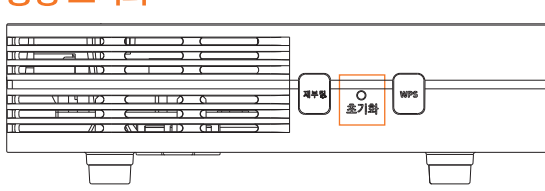

### 공장 초기화

허용: 설정된 시간만 인터넷 이용이 가능하며 나머지 시간은 인터넷 이용 차단 차단: 설정된 시간만 인터넷 이용이 차단되며 나머지 시간은 인터넷 이용 가능 동일 단말(MAC)에 대해서는 한가지 규칙만(허용 또는 차단) 설정 가능합니다. 인터넷 접속차단 시간에는 WIFI를 사용할수 없으며, LTE/3G로 전환 시 데이터가 소진 될수 있습니다.

= 인터넷 접속제한 리스트

| No | 단말이름 | 사용 | 단말주소(MAC) | 일정/시간 | 허용/차단 | 삭제 |
|----|------|----|-----------|-------|-------|----|
|    |      |    |           | -     |       |    |
|    |      |    |           |       |       |    |

= 설정 추가 단말이름 허용/차단 단말주소(MAC) 단말 찾기 단말 선택 안 함 일정 □일 □월 □화 □수 □목 □금 □토 □매일 시간 ~ ~ 01시 ~ 00분 ~ (00 ~ 24)시 00시 ~ 00분

인터넷 접속제한 서비스 기능

#### 제한 단말 등록 방법

고급 설정 → 특수 기능 → 인터넷 접속제한 서비스 메뉴에서 단말 MAC 주소를 선택하거나 직접 입력하고. 제한하고자 하는 시간을 선택하여 "추가"한 후 "적용"하면 등록됩니다.

() 현재 시간 : 2023-04-28 18:28:04 (금요일)

인터넷 접속제한 서비스

성정된 MAC정보에 대하여 인터넷 접속 제한을 성정합니다.

# 일반/장애상담

# 국번없이 🕅 106

일반상담 : 평 일 9시 ~ 18시 토요일 9시 ~ 12시 장애상담 : 24시간

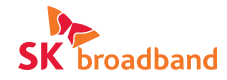